## GLOBAL STUDENT LEADERSHIP SUMMIT

# **REGISTRATION PROCESS**

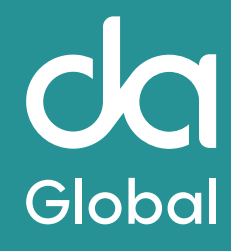

## **STEP 1**

## Navigate to the 2025 Global Student Leadership Summit Event page. Click "<u>Register</u>"

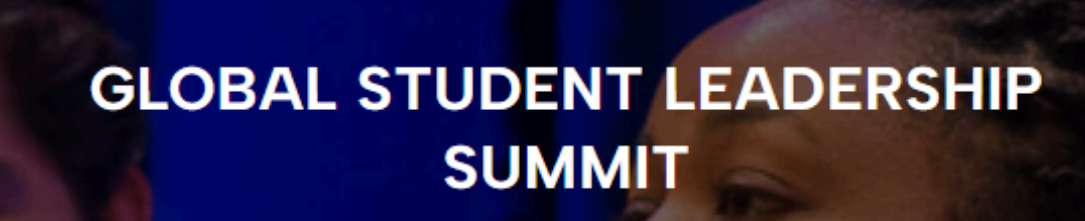

### **REGISTRATION FOR THE 2025 GLOBAL STUDENT** LEADERSHIP SUMMIT IS NOW OPEN.

The Global Student Leadership Summit (GSLS) is the premier student leadership conference that prepares participants with leadership skills and global competencies so that they can thrive in their globally diverse academic, community, and professional settings. The 2025 annual GSLS, which attracts dozens of students from colleges and universities with a simple goal: to develop the skills essential to being a successful leader in our global interconnected society

The 2025 Global Student Leadership Summit will be held in-person in Minneapolis, MN from October 29 - 31, 2025. Students will participate in leadership sessions, engage in critical dialogue centered on self-reflection, establish and maintain relationships with like-minded student leaders, and connect with professionals from higher education, the public sphere, and private sector. Participation in the GSLS will strengthen students' leadership skills and develop global competencies including self-awareness, communication, team building, embracing difference, and more

Institut are able to sponsor registration for their students or students are welcome to purchase their own registration indepe institution. Registration fees differ for participants from a member or non-member institution (see table below). If you a stitution is a DA Global Access Network member, please contact us or check out a list of our members here.

## **GLOBAL STUDENT LEADERSHIP SUMMIT**

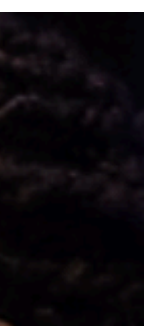

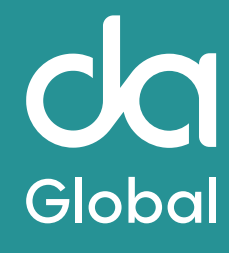

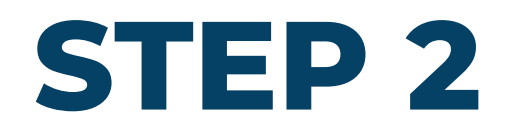

# You must sign into your account in order to complete the registration process. If you do not already have an account, you may create one.

experiences into professional success. Through interactive workshops, panels, and career-focused programming, participants will gain tools to articulate their global insights in job interviews, graduate school applications, and future leadership roles.

Attendees will explore new career pathways, strengthen their professional networks, and sharpen their ability to lead in complex, multicultural environments. GSLS offers a dynamic space for student leaders to exchange ideas, build community across campuses, and leave empowered to lead with confidence on a global stage.

### **GSLS GOALS**

- Empower student leaders to realize the skills necessary to make an impact on their campuses and in their career.
- Enrich student understanding of international experience through critical reflection and structured engagement on topics critical to leadership.
- Encourage students to network with other student leaders and professionals and explore ways to apply their international experience to various career, post-graduate, and academic opportunities
- Energize students to harness their global experiences to make change on their campuses, in their communities and in the world

When 29/10/2025 16:00 - 31/10/2025 15:00 Eastern Daylight Time

Where Renaissance Minneapolis Hotel, The Depot 225 3rd Ave S Minneapolis, MN 55401 UNITED STATES

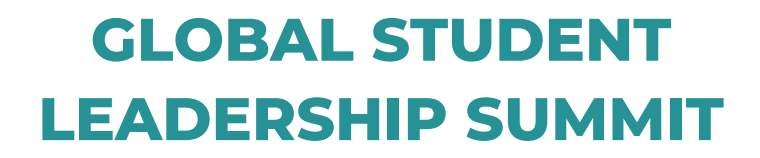

dership. o various career, post-graduate, and academic opportunities

### Registration

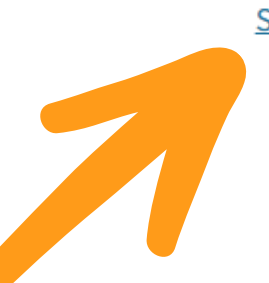

Sign in or create an account to register

Last day to register is 28/10/2025

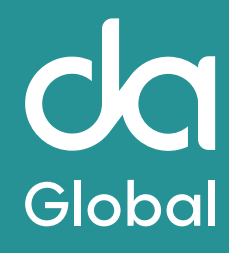

## **STEP 3**

## Click "Register Myself".

| excha                                                   | inge ideas, build community across campuses, and leave empowered to lead with confidence on a global stage.                                                                                                    |                                                                        |
|---------------------------------------------------------|----------------------------------------------------------------------------------------------------|------------------------------------------------------------------------|
| GSLS<br>•<br>•<br>•                                     | <b>GOALS</b><br>Empower student leaders to realize the skills necessary to make an impact on their campuses and in their career.<br>Enrich student understanding of international experience through critical reflection and structured engagement on topics critical to lea<br>Encourage students to network with other student leaders and professionals and explore ways to apply their international experience to<br>Energize students to harness their global experiences to make change on their campuses, in their communities and in the world | idership.<br>o various career, post-graduate, and                      |
| Price 24<br>When 29<br>Ea<br>Where Re<br>22<br>Mi<br>UI | 19,00<br>D/10/2025 16:00 - 31/10/2025 15:00<br>Astern Daylight Time<br>enaissance Minneapolis Hotel, The Depot<br>25 3rd Ave S<br>inneapolis, MN 55401<br>NITED STATES                                                                                                    | Regi<br>Amanda De Blas<br>Coffee Shop<br>Register S<br>Last day to reg |
|                                                         | Jram                                                                                                    |                                                                        |
|                                                         |                                                                                                    |                                                                        |

29/10/2025 16:00

**GSLS25** Additional Registration

**GLOBAL STUDENT LEADERSHIP SUMMIT** 

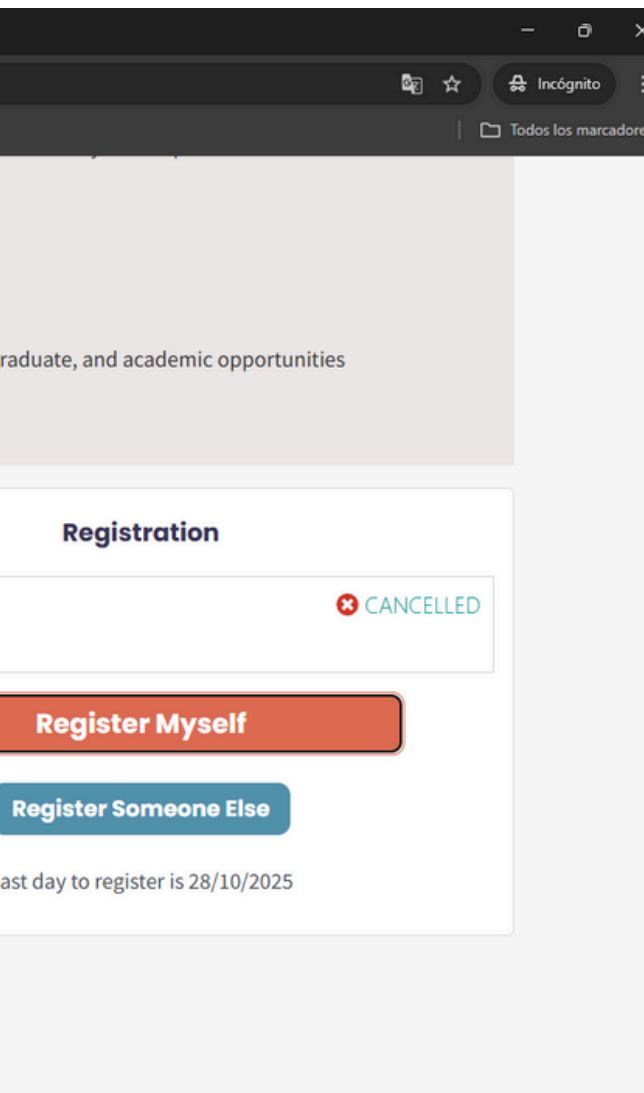

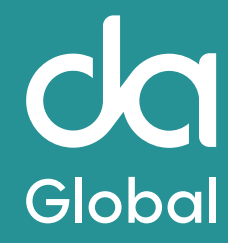

.

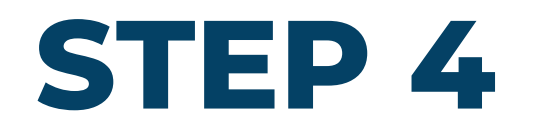

Fill in the "Questions" section. Please note we only need the details of the payer in this section. Click "Save/Update Responses"

| Questions - Am                    | ında De Blas |  |  |
|-----------------------------------|--------------|--|--|
| • Payer's First Name              |              |  |  |
| Amanda                            |              |  |  |
| • Payer's Last Name               |              |  |  |
| de Blas                           |              |  |  |
| • Payer's Email Address           |              |  |  |
| amandadeblas@gma                  |              |  |  |
| • Payer's Institution/Organizatio |              |  |  |
| Coffee Shop                       |              |  |  |

### Program - Amanda De Blas

Only display program items in registrant's itinerary Wednesday, 29 October 2025 29/10/2025 16:00 **GSLS25** Additional Registration Quantity (max 3) 1 Please select this program item to register an additional participant for the 2025 Global Student Leadership Summit. Price 249,00 Add When 29/10/2025 16:00 - 31/10/2025 15:00

**GLOBAL STUDENT LEADERSHIP SUMMIT** 

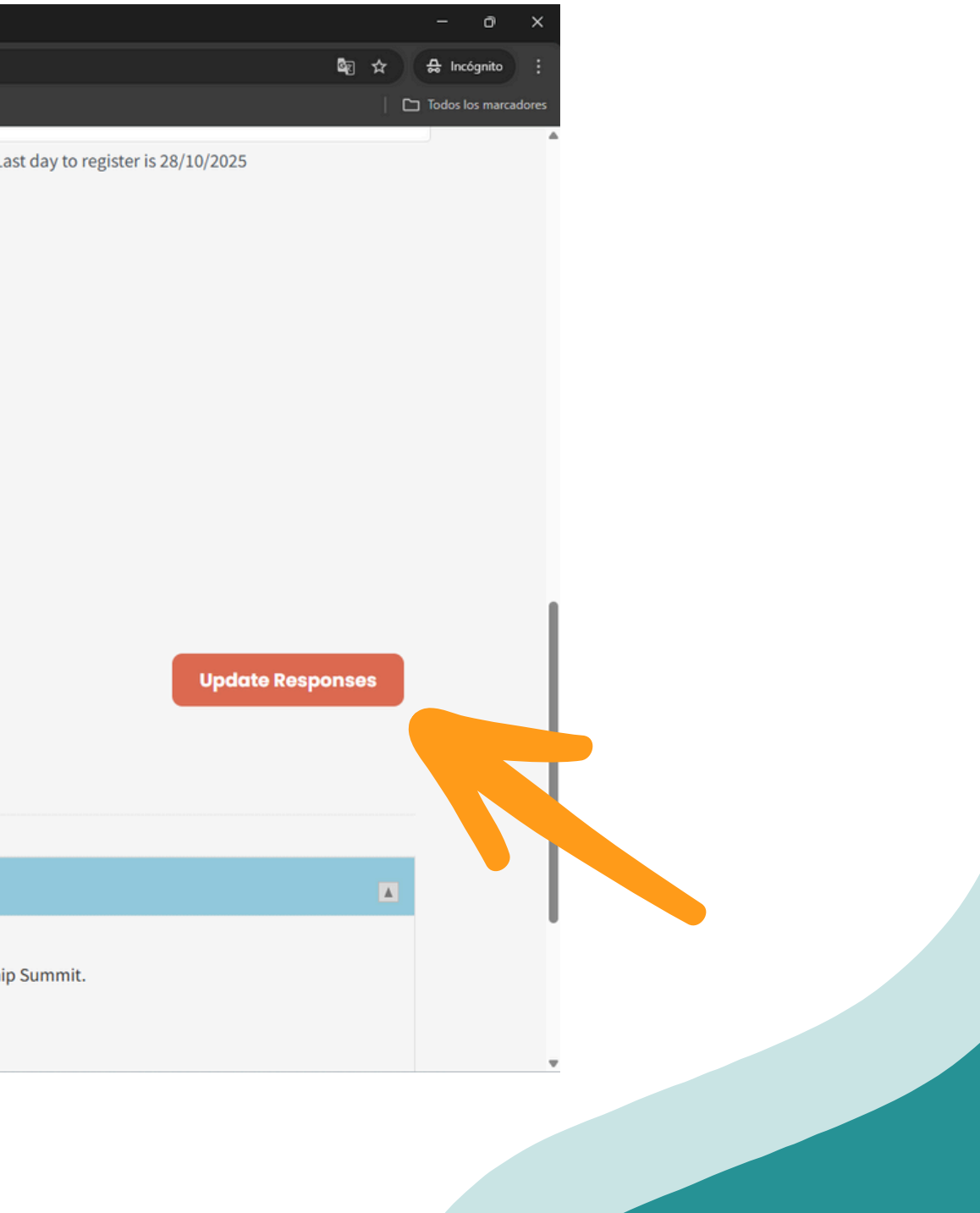

Global

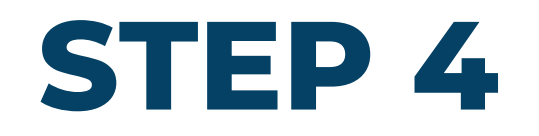

If you would only like to purchase one registration. Please click the "Proceed to Checkout" button after you have successfully saved or updated your responses to the questions.

\*Payer's Institution/Organization

Coffee Shop

### Program - Amanda De Blas

Only display program items in registrant's itinerary

| Wednesday, 29 C  | October 2025 |                                                                                           |                                     |  |
|------------------|--------------|-------------------------------------------------------------------------------------------|-------------------------------------|--|
| 29/10/2025 16:00 |              | GSLS25 Additional Registration                                                            |                                     |  |
| Quantity (max 3) | 1            | Please select this program item to register an additional participant for the 2025 Global |                                     |  |
| Add              |              | Price                                                                                     | 249,00                              |  |
|                  |              | When                                                                                      | 29/10/2025 16:00 - 31/10/2025 15:00 |  |

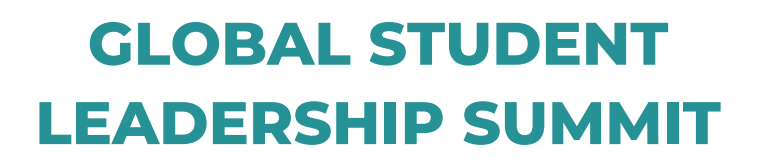

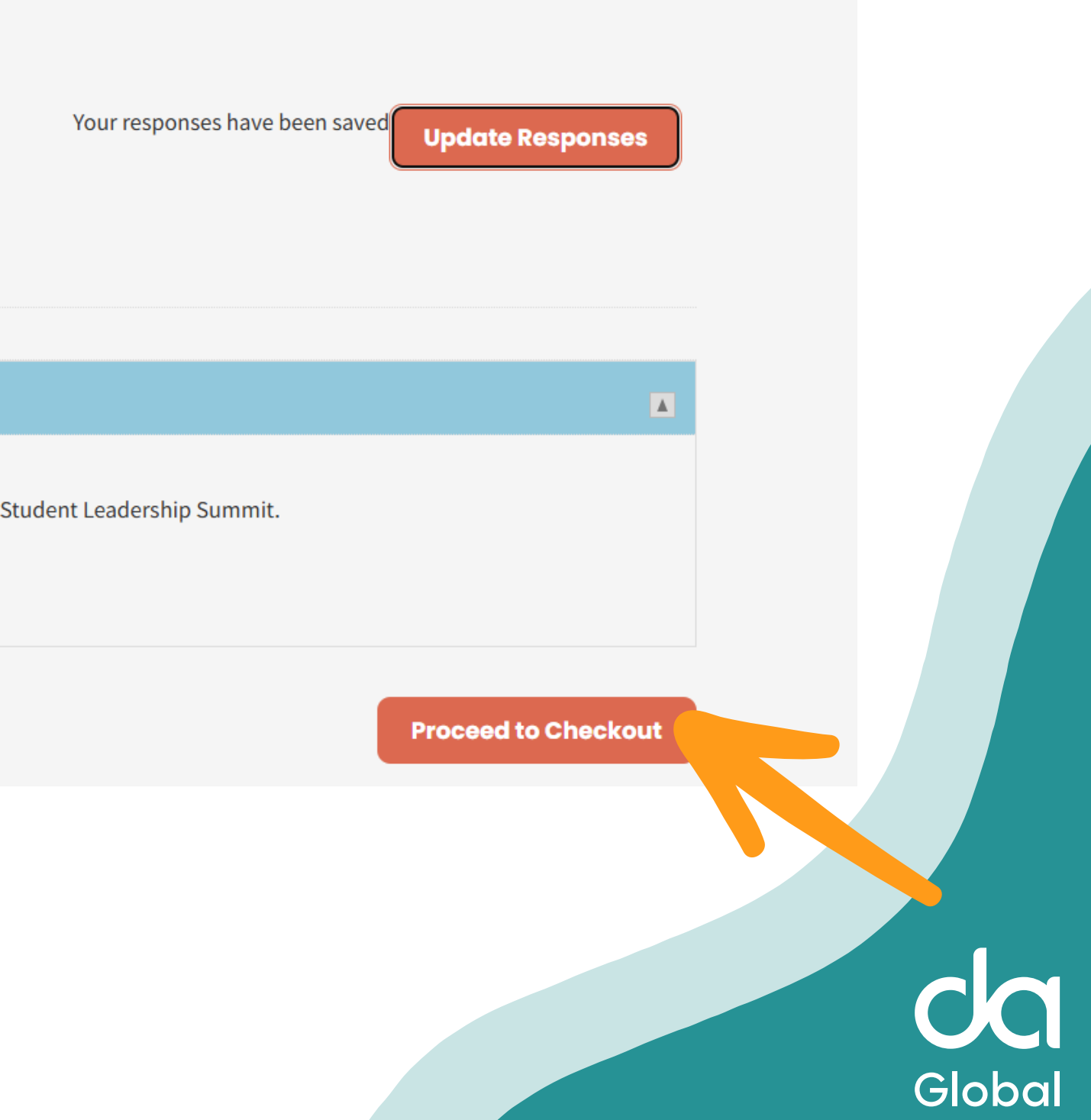

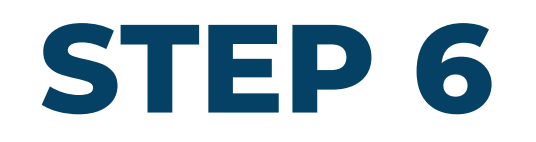

If you would only like to purchase more than one registration, please add the number of additional registrations in the section for "Program +[YOUR NAME]".

For example, if you would like to purchase a TOTAL of 4 registrations, please put the number "3" in the box and click "Add".

| Coffee Shop                           |                                | Your responses have been saved Update Responses                                                                      |  |  |
|---------------------------------------|--------------------------------|----------------------------------------------------------------------------------------------------|--|--|
|                                       |                                |                                                                                                    |  |  |
| Program - Amanad                      | a De Blas                      |                                                                                                    |  |  |
| Only display program. Toms in registr | rant's itinerary               |                                                                                                    |  |  |
| Wednesday, 29 Octobel 2025            | i                              |                                                                                                    |  |  |
| 29/10/2025 16:00                      | GSLS25 Additional Registration |                                                                                                    |  |  |
| Quantity (max 3)                      | Please select this             | Please select this program item to register an additional participant for the 2025 Global Student Leadership Summit. |  |  |
| Add                                   | Price                          | 249,00                                                                                                    |  |  |
| Add                                   | When                           | 29/10/2025 16:00 - 31/10/2025 15:00                                                                                  |  |  |
|                                       |                                |                                                                                                    |  |  |
|                                       |                                |                                                                                                    |  |  |

Please note that if for purchases or 5 or more registrations, you must email conference@daglobal.org.

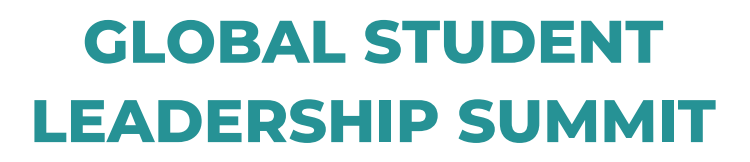

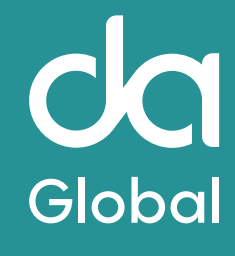

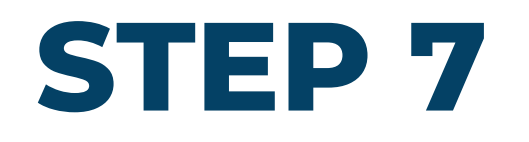

Once you have added the number of additional registrations that you would like to purchase, click the "Proceed to Checkout" button.

|   | Program - /                                              | Amanda De Blas | 5                                                                   |                                                                                                    |  |
|---|----------------------------------------------------------|----------------|---------------------------------------------------------------------|----------------------------------------------------------------------------------------------------|--|
|   | Only display program items in registrant's itinerary     |                |                                                                     |                                                                                                    |  |
|   | Wednesday, 29 O                                          | ctober 2025    |                                                                     |                                                                                                    |  |
| 7 | 29/10/2025 16:00<br>Quantity (max 3)<br>Update<br>Remove | 3              | GSLS25 Additional Reg<br>Please select this progra<br>Price<br>When | istration <mark>3 In Itinerary</mark><br>im item to register an additional participant for the 2025 Global S<br>249,00<br>29/10/2025 16:00 - 31/10/2025 15:00 |  |
|   |                                                          |                |                                                                     |                                                                                                    |  |

If you would like to change the number of additional registrations, please click the "Update" or "Remove" buttons as needed.

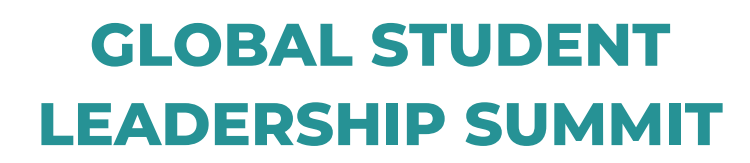

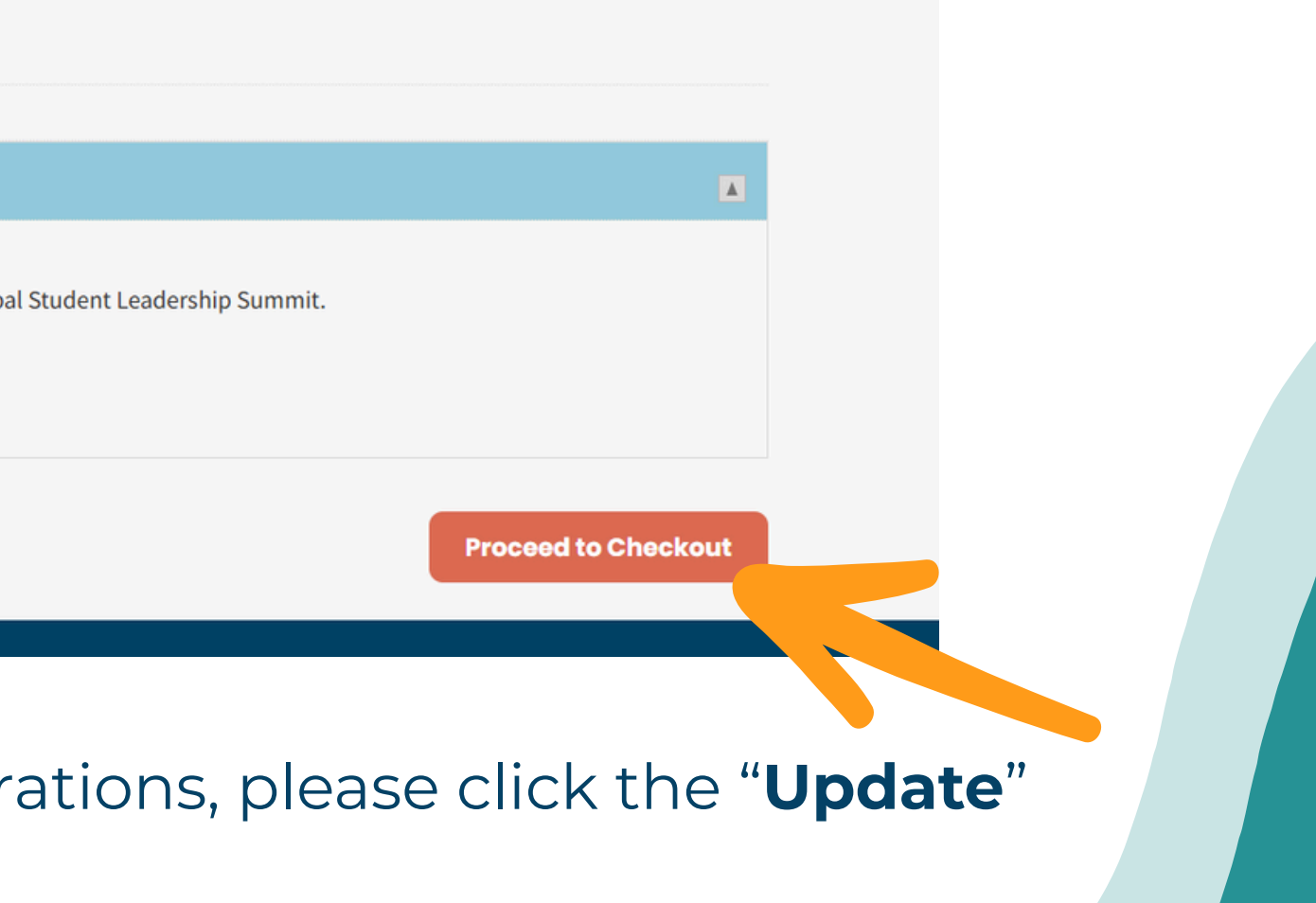

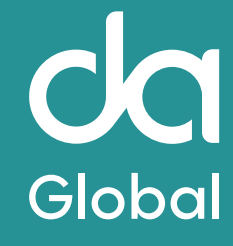

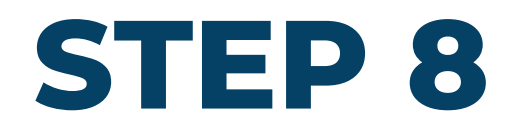

After clicking the "Proceed to Checkout" button, you will be take to the check out screen. Click the little triangle next to the item in your cart to see the registrations.

### Items

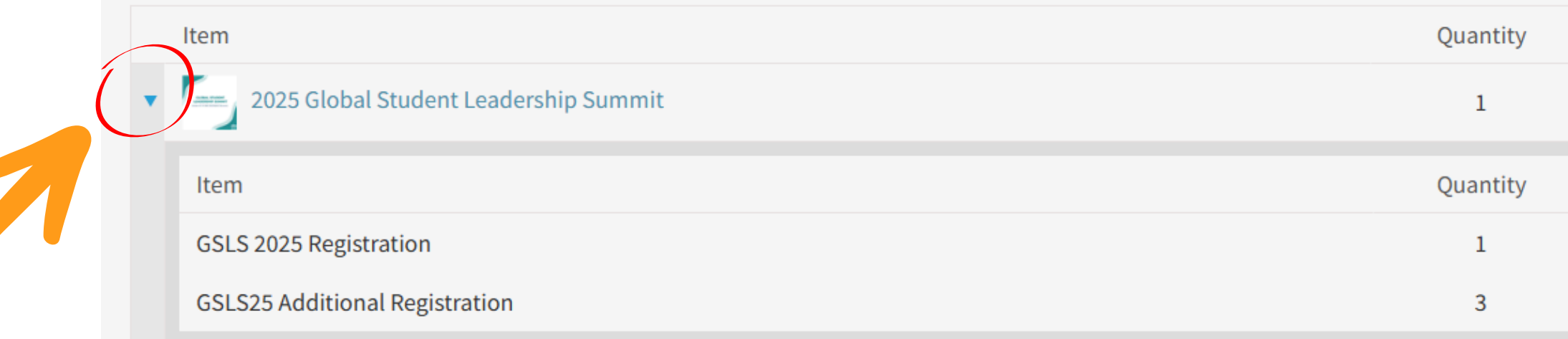

If you are satisfied with your order,

## **GLOBAL STUDENT LEADERSHIP SUMMIT**

| Price  | Total  |        |
|--------|--------|--------|
| 996,00 | 996,00 | Remove |
| Price  | Total  |        |
| 249,00 | 249,00 |        |
| 249,00 | 747,00 |        |
|        |        |        |

Update

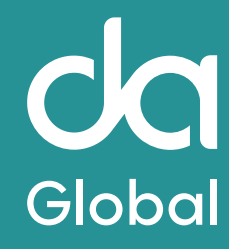

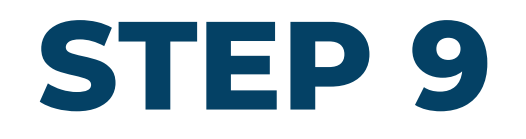

## If you are satisfied with your order, fill in your payment details and click "Submit Order"

| ✓ Cart X +                                                  |                                                                                               |
|-------------------------------------------------------------|-----------------------------------------------------------------------------------------------|
| ← → C 😁 imis.daglobal.org/iCore/StoreLayouts/Cart_Home.aspx | ©g                                                                                            |
|                                                             |                                                                                               |
|                                                             | Promotional code Apply                                                                        |
|                                                             | Payment details                                                                               |
|                                                             | Pay Now                                                                                       |
|                                                             | *Bill to                                                                                      |
|                                                             | Myself                                                                                        |
|                                                             | Payment amount                                                                                |
|                                                             | 996,00                                                                                        |
|                                                             | Payment method                                                                                |
|                                                             | IMIS PAY VISA                                                                                 |
|                                                             | *Name on card                                                                                 |
|                                                             | Amanda De Blas                                                                                |
|                                                             | *Card                                                                                         |
|                                                             | Card number MM/YY CSC Postal code                                                             |
|                                                             |                                                                                               |
|                                                             | This site is protected by reCAPTCHA and the Google Privacy Policy and Terms of Service apply. |
|                                                             | Billing address                                                                               |
|                                                             |                                                                                               |
|                                                             | Choose another address                                                                        |
|                                                             |                                                                                               |

## **GLOBAL STUDENT LEADERSHIP SUMMIT**

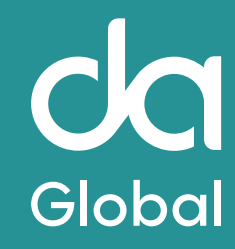

Submit Order

## **STEP 10**

## **LEADERSHIP SUMMIT**

October 29 - 31, 2025 | Minneapolis, Minnesota

Global

### **Global Student Leadership Registration Next Steps**

Thank you for submitting a registration for the 2025 Global Student Leadership Summit to take place on October 29 - 31, 2025 in Minneapolis, Minnesota at the <u>Renaissance Minneapolis Hotel, The Depot</u>. In order to complete your registration, please fill out the information on <u>this form</u>. Please insure that the contact email address is accurate in order preceive all appropriate communications regarding the summit.

You may stay up to date with new information regarding <u>the event schedule here</u>. As travel and accommodation are not included, we urge you to make all necessary arrangements in advance to avoid unnecessary costs. If you would like to purchase You will recieve two emails confirming your order. In the email that has the subject title "**Thank You For Purchasing a 2025 Global Student Leadership Summit Registration**", please be sure to **fill in the form** mentioned in the email once you have confirmed the names of the students you will be sending to attend the summit.

Once you submit your students name, they will recieve more information about the summit schedule and events 5-6 weeks prior to the event.

## GLOBAL STUDENT LEADERSHIP SUMMIT

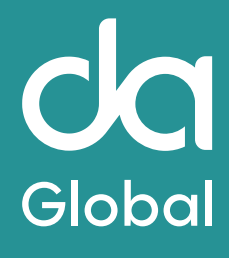

# Thank You For purchasing a registration for the 2025 Global Student Leadership Summit

## **Questions?** Please contact us at conference@daglobal.org

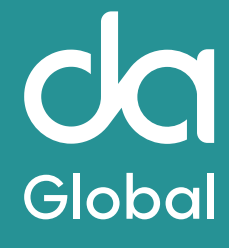